## (16) アカンサスポータル

# https://acanthus.cis.kanazawa-u.ac.jp/

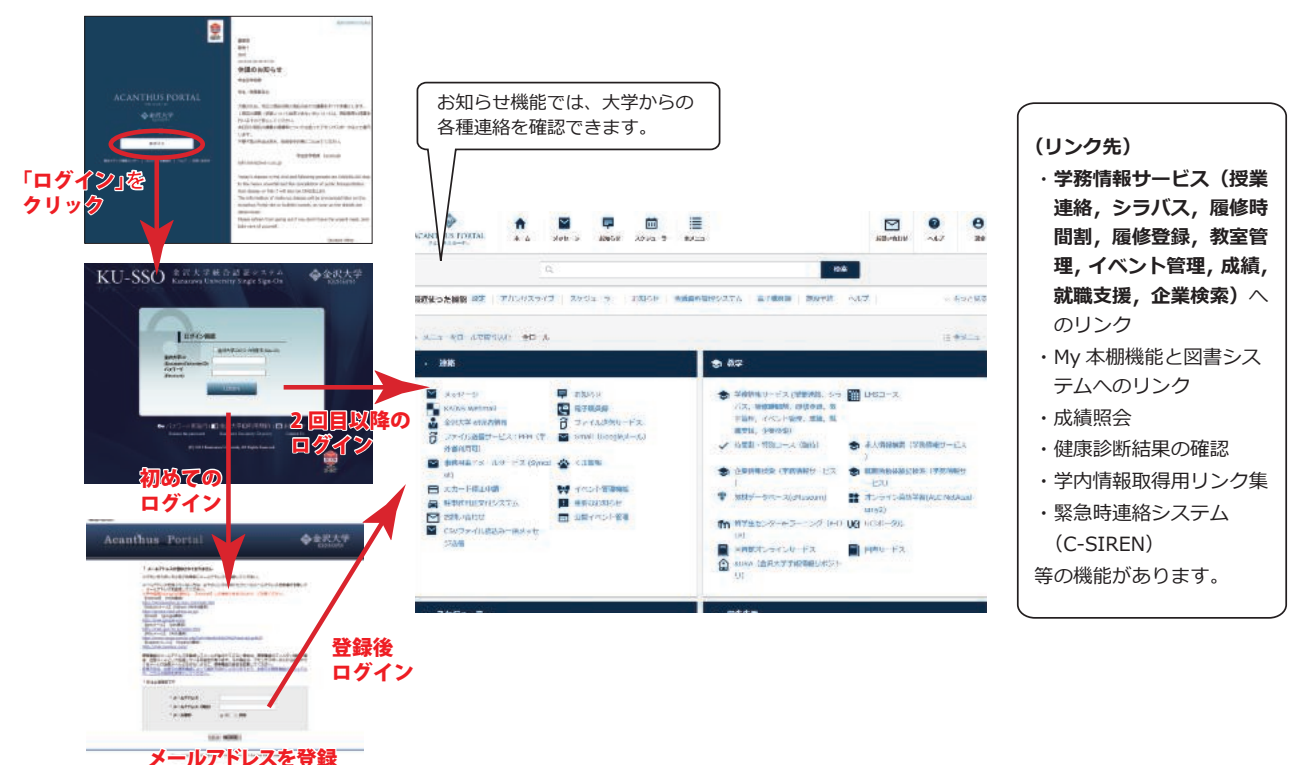

(1) アカンサスポータルについて

本学では、ポータルサイト『アカンサスポータル』を運用してい ます。

(2回、緊急用と日常転送用)

#### (https://acanthus.cis.kanazawa-u.ac.jp/)

アカンサスポータルはインターネットを利用し,大学からの事務 連絡や履修登録,授業で使用する資料の配布,授業の課題提出など に利用します。学生の皆さんは特別なソフトウエアをインストール することなく,簡単に利用することができます。主な機能は右記の とおりです。

特に「メッセージ機能」は大学から学生の皆さん個人への連絡に用い ます。

学生の皆さんにとって重要な情報が連絡されることもありますの で,所属研究科事務室前の掲示板を見るだけでなく,毎日,必ずア クセスするようにしてください。

最初のログイン時に転送用メールアドレスを登録しますが,メッ セージは登録した携帯電話などのメールアドレスへ転送することが できます。

ログインに必要な「金沢大学ID」と「仮パスワード」は各学務 係から配布されます。金沢大学IDは生涯IDで大切なものですから, 失念しないようにご自身でしっかり管理してください。失念等で再 発行を希望する場合は,パソコン相談カウンター(総合メディア基 盤センター2F)にて申請してください。

- 所属研究科事務室前に設置されている掲示板と同じように、 大学事務から発信されるお知らせを表示することができる 「お知らせ表示機能」
- 学生の皆さんと教職員との間の連絡に使用する「メッセージ機能」
- 金沢大学学生にとって役に立つページ(履修登録システムや図書サービス等)へのリンク
- カレンダー形式の表示で、どの日に何のイベントがあるか 表示できる「スケジューラー機能」
- 各授業で使用した資料などを確認したり、ダウンロードで きる「資料機能」(WebClass)
- 授業で出された課題をインターネットを利用して回答・提 出できる「テスト/アンケート機能」(WebClass)

## (2) アカンサスポータルと e-Learning

本学ではICTを活用した教育を推進しており、授業ではアカンサ スポータルと学習管理システム(LMS)を連動し、e-learning(イー ラーニング)を活用しています。本学では主に教室での対面授業と LMSの両方を利用するプレンディッド e-learningを採用しており、 予習・復習や授業に必要な資料の配布、課題の提出などにはインター ネットを利用しています。また、LMSの「会議室」機能で、授業 に関する事柄を受講生同士や先生と議論することもできます。

Webサイトを閲覧する感覚で操作できますから、積極的に活用 し学習の充実に役立ててください。

## (17) インターネット及び電子メールの利用

下記の項目を利用する際は http://www.imc.kanazawa-u.ac.jp/service

をご確認ください。

### 1. ネットワークIDの登録

電子メールを利用することや金沢大学内でインターネットを利用す ることができます。

#### 2. 無線LANの利用

学内の各キャンパスで利用できます。

### 3. 有線LANの利用

教室に設置の有線LANコネクタを利用してインターネットを利用 することができます。ただし、有線LANを利用できる講義室は一部 の講義室です。

#### 4. メールの利用

1. で取得したネットワークIDは、金沢大学が提供する電子メー ルのアドレスになります。

(例:登録したネットワークIDがabcdefgの場合, abcdefg@stu.
 kanazawa-u.ac.jpがアドレスになります)。

#### 5. 注意

金沢大学内でインターネットを利用する場合には、金沢大学内での 利用のルールを守る必要があります。不適切な利用があった場合には、 利用禁止や懲戒処分等の措置を取る場合もあります。

- 利用上の注意や制限事項を必ずお読み下さい。 http://intelligent.w3.kanazawa-u.ac.jp/ish/isecu/securitypolicy
- ② 金沢大学内のネットワークの停止情報などは総合メディア基盤 センターのWebサイトに随時掲載されます。

#### http://www.imc.kanazawa-u.ac.jp/

③ ネットワークの利用に関する各種の質問は、

- 直接のお問い合わせ: 総合メディア基盤センター2階 パソコン相談カウンター
- \* 受付時間は月曜日から金曜日までの9:00~16:00 (昼休み 12:00~12:45)
- \* お電話での相談は受け付けません。
   お問い合わせ:
   http://www.imc.kanazawa-u.ac.jp/contact
- \* 返答に時間を要する場合もございますので、ご了承ください。

# 12. 学生生活

## (1) 授業日程

## 学年暦

第1クォーター・第2クォーター 4月1日から9月30日まで 第3クォーター・第4クォーター 10月1日から翌年3月31日まで 夏季休業、冬季休業及び春季休業は別に定める。

※研究科等によっては異なる場合がありますので、各研究科等 の授業日程等で確認してください。

## (2) 諸証明. 諸手続

### (1) 学生証

金沢大学大学院の学生であることを証明する大切なものです。図 書を借りるとき、証明書自動発行機を利用するときなどに必要です。 常に携帯し、紛失しないでください。

紛失や盗難にあった時は,直ちにアカンサスポータルにてICカー ド利用停止申請を行うとともに所属の学務係\*に届け出て、再交付 の手続きをしてください。

紛失又は破損の場合は、交付手数料(2,100円)\*が必要です。手 続き後、約2週間で再交付します。

※消費税率8%時。10%時の価格は決まり次第連絡します。

#### (2) 諸証明

証明書は、証明書自動発行機を利用すればよいものと、学務係で の窓口申請が必要なものとが ※暗証番号は、アカ ンサスポータルの

あります。 ●証明書自動発行機は学内に 9ヶ所設置

●どの発行機からでも証明書

を入手できます。

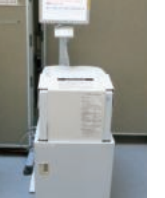

IDのパスワードで

す。発行機でパス - ドの変更はで

きません。ポータ

ルのパスワードを

変更すると、同時

に変更されます。

7.

●自動発行していない証明書 については、日数に余裕を

持って早めに所属学務係で申請してください。

●稼働時間 平日  $8:00\sim 21:00$ 

土日祝 8:00~17:00\*

※土日祝日の利用には、各建物への入館キー(学生証、カードキー) が必要です。

#### 自動発行している証明書は、以下のとおりです。

|    | 植 類        | 対象                          |           |
|----|------------|-----------------------------|-----------|
| 1  | 在学証明書      | 全員                          |           |
| 2  | 学生旅客運賃割引証  | 片道100km以上JR乗車時              |           |
| 3  | 修了見込証明書    | 該当者                         |           |
| 4  | 健康診断証明書    | 定期健康診断を全項目受診したる             |           |
| 5  | 免許等取得見込    | 該当者                         |           |
| 6  | JR通学証明書交付願 | JR定期券を購入する場合(必要事項を記入して,担当学務 | 係に提出すること) |
| 7  | 在寮証明書      | 入寮者                         |           |
| 8  | 在学期間証明書    | 全員                          |           |
| 9  | 学部卒業証明書    | 平成11年3月以降の本学学部・学域卒業者        | 卒業・修了後    |
| 10 | 学部成績証明書    | 平成11年3月以降の本学学部・学域卒業者        | 正規生として    |
| 11 | 修士修了証明書    | 平成11年3月以降の本学研究科(修士)修了者      | 引き続き在学    |
| 12 | 修士成績証明書    | 平成15年3月以降の本学研究科(修士)修了者      | している者のみ   |
| 13 | 成績証明書      | 全員                          |           |
| 14 | 英文成績証明書    | 全員                          |           |

#### (3) 諸手続

休学、復学、退学、再入学をしようとする場合は、事前に指導教 員及び学務係に相談してから、手続をしてください。

#### (4) 諸届出

住所・電話番号、家族連絡先の変更などは、アカンサスポータルか ら申請できます。

#### (5) 学生への連絡

学生に対する連絡は、すべて掲示又はアカンサスポータルによっ て行われます。

掲示又はアカンサスポータルを見落としたために不利益が生じて

も救済されませんので、常に見るよう習慣づけてください。

#### (6) 緊急時の連絡

台風の接近等、不測の事態が生じた場合の授業・学期末試験等の 休講の連絡、大学構内での不審者の出没、窃盗及びわいせつ行為に よる学生の被害者や加害者を出さないための情報等、学生に対する 迅速な情報提供及び注意喚起をするための連絡についても、掲示又 はアカンサスポータルを通して行います。

## (3) 授業科目の履修

その学期に開講される科目で単位認定を希望する科目は、集中講義 も含め、全て履修登録が必要です。願い出の方法や手順等は案内書や 掲示等で必ず確認してください。

### 履修手続の期限に遅れたり、手続ミスをするとその学期は履修でき なくなる場合があるので、十分注意してください。

博士前期課程を含む修士課程、法務研究科は、履修手続方法や手順 が共通しているので、次に説明します。

#### ① 履修希望科目を決定する

・指導教員とよく相談し、シラバスや時間割等をよく読んで、 その学期中の履修希望科目を決める。

② 履修希望科目を登録する≪必ず指定する期日までに行うこと≫

次のとおりインターネットを利用して履修登録します。

·本学Webサイトのアカンサスポータルのバナーからアカンサ スポータルに入る。

- ・教学の学務情報サービスを選ぶ。
- ・トップページから「履修・成績情報」→「履修登録」に進む。
- ・履修を希望する科目を登録する。
- ・集中講義も含め、その学期中に開講される科目で単位認定を 希望する全ての科目を登録する。
  - ※ただし,前学期からの継続科目や評価保留科目の入力は不要 です。

※以上については、(4) 履修登録の手引を必ず確認の上、利 用してください。

- ③ 「履修時間割表」ページに必要な科目が掲載されているかを 確認する
- ④ 登録内容の確認と訂正≪必ず指定する期日までに行うこと≫
  - 「履修時間割表」に掲載された科目以外は出席状況、定期試 験受験等に関係なく一切単位認定されないので,登録内容が 正しいか確認する。
  - ・授業科目履修許可表に誤りがあったり、追加・変更したい科 目がある場合は、②の履修希望科目を登録する方法と同じ要 領で行う。

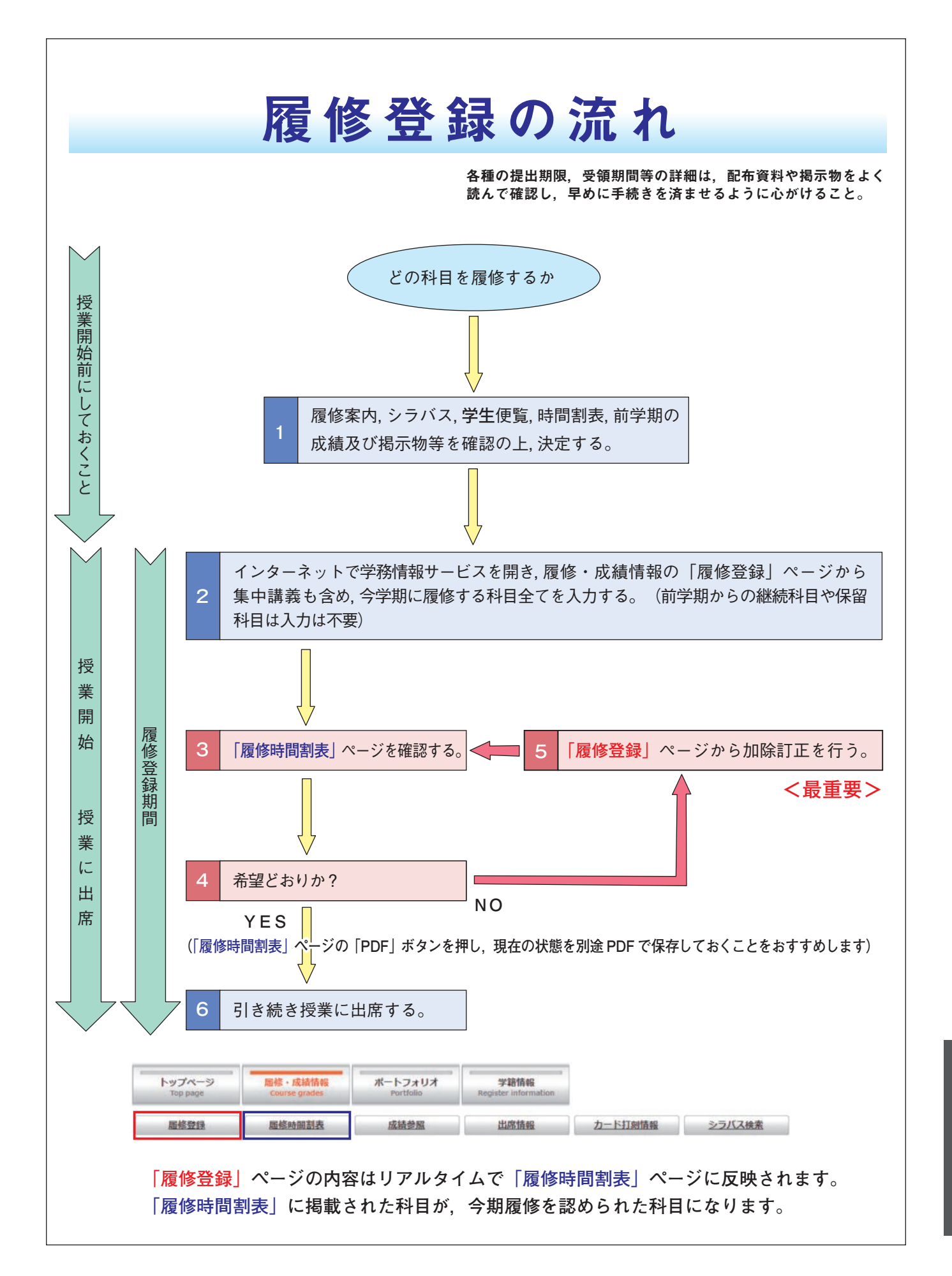

## ★履修登録の手引

授業科目の履修は,インターネット(アカンサスポータル)を利用して行います。以下に利用方法を説明しますが,

必ず学務情報サービス上の「履修時間割表」ページを参照し、単位認定を希望する科目に間違いがないか確認しなければなりません。

### (1)対象者

学域学生(医学類の専門教育科目を除く) 大学院研究科の修士課程学生(博士前期課程を含む) 大学院教職実践研究科,法学研究科学生 別科学生 ただし,科目等履修生等の非正規生を除く。

### (2)履修登録期間,履修許可表確認·訂正期間等

必ず毎学期,学務係が掲示板等で指示する期間内に登録及び訂正を申請しなければなりません。 履修登録期間に注意して期間内に登録を完了してください。

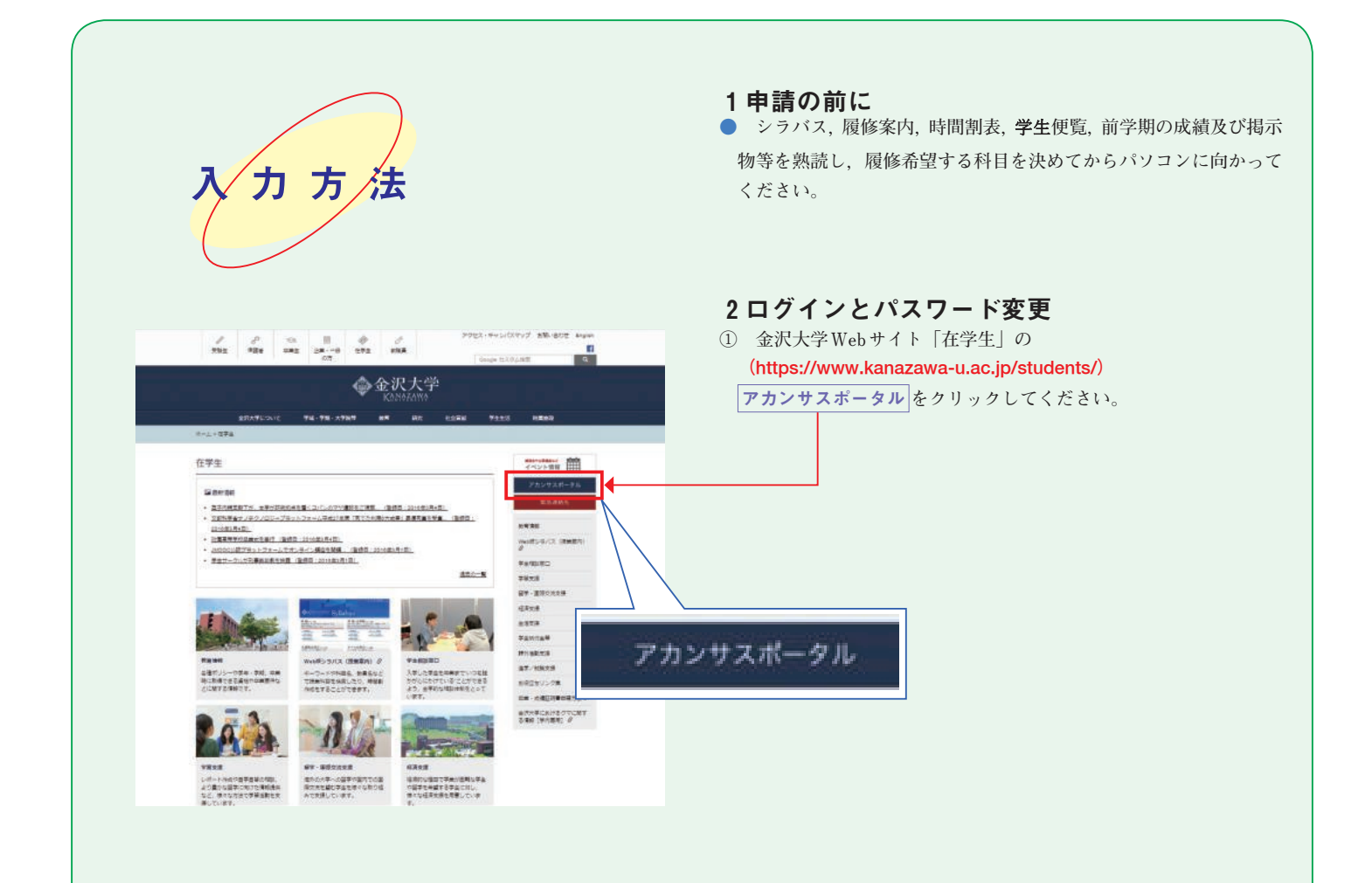

|                                                                                                    |                                                                                                    |                                                                                                    |                                                                                                    |                                                                                                    |                                                                                                    | HEOLMAGETTA MILE                                                                                                    |
|----------------------------------------------------------------------------------------------------|----------------------------------------------------------------------------------------------------|----------------------------------------------------------------------------------------------------|----------------------------------------------------------------------------------------------------|----------------------------------------------------------------------------------------------------|----------------------------------------------------------------------------------------------------|----------------------------------------------------------------------------------------------------|
|                                                                                                    | ACANTH                                                                                                    | US PORTA                                                                                                    | L                                                                                                    |                                                                                                    |                                                                                                    |                                                                                                    |
|                                                                                                    | ¢۹                                                                                                    | ·沢大学<br>anatom                                                                                                    |                                                                                                    |                                                                                                    |                                                                                                    |                                                                                                    |
|                                                                                                    | 848                                                                                                    | O mglah                                                                                                    |                                                                                                    |                                                                                                    |                                                                                                    |                                                                                                    |
|                                                                                                    | -                                                                                                    | *1>                                                                                                    |                                                                                                    |                                                                                                    |                                                                                                    |                                                                                                    |
| 86.57                                                                                                    | 499 <b>08112-1</b> 9-1 7003                                                                                                    | - FORME   ALZ   21                                                                                                    | BIND17                                                                                                    |                                                                                                    |                                                                                                    |                                                                                                    |
|                                                                                                    |                                                                                                    |                                                                                                    |                                                                                                    |                                                                                                    |                                                                                                    |                                                                                                    |
|                                                                                                    |                                                                                                    |                                                                                                    |                                                                                                    |                                                                                                    |                                                                                                    |                                                                                                    |
|                                                                                                    |                                                                                                    |                                                                                                    | _                                                                                                    |                                                                                                    |                                                                                                    |                                                                                                    |
|                                                                                                    |                                                                                                    |                                                                                                    |                                                                                                    |                                                                                                    |                                                                                                    |                                                                                                    |
| ALANIHUS                                                                                                    |                                                                                                    |                                                                                                    | <b>S</b>                                                                                                    |                                                                                                    |                                                                                                    | <b>0 0</b>                                                                                                    |
| 10110                                                                                                    |                                                                                                    | a                                                                                                    |                                                                                                    |                                                                                                    | -                                                                                                    |                                                                                                    |
| 目述使った様                                                                                                    | 12 X092-9 77                                                                                                    | 5-62942   #1 <b>888</b>                                                                                                    | () xott (2   x0)-H                                                                                                    | even Nemicero                                                                                                    | n Ez akten n                                                                                                    | 53-X - 692698                                                                                                    |
| × × 1 8                                                                                                    | n                                                                                                    | <b>*</b> )                                                                                                    |                                                                                                    | Aw                                                                                                    |                                                                                                    | = <u>₹</u> ¥_1                                                                                                    |
| · 200                                                                                                    | t-5                                                                                                    | P 2052                                                                                                    | *                                                                                                    | 1785#+-22 (888#                                                                                                    | 55 × 848-49                                                                                                    | -3 (89)                                                                                                    |
|                                                                                                    | NS Webmail<br>Star FRANKIN<br>Star FRANK - H.Z Day (M                                                                                                    |                                                                                                    | 2                                                                                                    | バス、現時18回、開き回想<br>新見、ホペントを考えるが、<br>新、自然の第0                                                                                                    | ME .                                                                                                    |                                                                                                    |
| -                                                                                                    | 105)<br>20                                                                                                    |                                                                                                    |                                                                                                    | MILE-SA-2(MILE)                                                                                                    | <ul> <li>() # オンラインオス<br/>em/2)</li> <li>() 例前第40.554</li> </ul>                                                                                                    | TB(or) terand                                                                                                    |
|                                                                                                    | いたわせ                                                                                                    | In the substitutes                                                                                                    |                                                                                                    | ano-ex                                                                                                    |                                                                                                    | TTWMN UTSI-                                                                                                    |
|                                                                                                    |                                                                                                    |                                                                                                    |                                                                                                    |                                                                                                    |                                                                                                    |                                                                                                    |
| · 295                                                                                                    | ; <u>1-5-</u>                                                                                                    |                                                                                                    |                                                                                                    | ¥113                                                                                                    |                                                                                                    |                                                                                                    |
| • 205                                                                                                    | 2 <del>−3−</del><br>0<br>178                                                                                                    | 10 x792-3-<br>10 4879                                                                                                    | 0                                                                                                    | 91188<br>975-001<br>75072747                                                                                                    | 🖈 v-olase                                                                                                    | <b>व</b><br>ज                                                                                                    |
| • 205                                                                                                    | 9 <b>2-5-</b><br>9<br>9999<br>9999<br>9999<br>9999<br>9999<br>9999<br>999                                                                                                    | 節 メケジューラー<br>面 emina                                                                                                    | 0<br>4                                                                                                    | 9112<br>995-00<br>95-00<br>95-00<br>75-00<br>75-000<br>75-000<br>75-000<br>75-000<br>75-0000000000                                                                                                    | <ul> <li>t-orace</li> <li>description</li> </ul>                                                                                                    | а<br>Ж                                                                                                    |
| ・ スケ3<br>● 100<br>曲 118<br>マ 119                                                                                                    | 9 <b>2-5-</b><br>1978<br>1988 (1017/54660)                                                                                                    | 間 メケンユーラー<br>(2) 中部ナン                                                                                                    | 6<br>                                                                                                    | 9113<br>995805<br>• 78070779<br>999                                                                                                    | st, tr-bilans                                                                                                    | <b>1</b><br>37                                                                                                    |
| · 255<br>€ 100<br>▲ 100<br>✓ 100                                                                                                    | 9<br>9<br>977<br>9<br>9<br>9<br>9<br>9<br>9<br>9<br>9<br>9<br>9<br>9<br>9<br>9<br>9<br>9<br>9                                                                                                    | ● 20152-5-<br>● 198770<br>・ERMAN                                                                                                    | -h24UX                                                                                                    | Q1153 ) 別が生かっト<br>▼上のフレディア ソンク マ201418                                                                                                    | st u-tolana                                                                                                    | ख<br>ज                                                                                                    |
| - 255<br>- 10<br>- 10<br>10<br>- 10<br>- 10<br>                                                                                                    | P3-5<br>()<br>()<br>()<br>()<br>()<br>()<br>()<br>()<br>()<br>()                                                                                                    |                                                                                                    |                                                                                                    | 911名<br>915日<br>915日<br>915<br>915<br>915<br>915<br>915<br>915<br>915                                                                                                    | ± v=01.555<br>■ 4000000000000000000000000000000000000                                                                                                    | 3<br>⊼<br>≥2///#2                                                                                                    |
| <ul> <li>スター</li> <li>● 100</li> <li>● 100</li> <li>● 100</li> <li>● 100</li> <li>● 100</li> <li>○ 200</li> </ul>                                                                                                    | 23-3<br>6<br>7787<br>7800<br>78000<br>7800<br>7800<br>7800<br>7800<br>7800<br>7800<br>7800<br>7800<br>7800   |                                                                                                    | - 1-24U/л<br>Кание<br>Кание                                                                                                    | 9112<br>9 892401<br>9 892401<br>9 892401<br>9 99240<br>9 99240<br>9<br>99240<br>99240<br>99240<br>99240<br>99240<br>99240<br>99240<br>99240<br>99240<br>99240<br>99240<br>99240<br>99240<br>99240<br>99240<br>992400<br>992400<br>992400<br>99240000000000                                                                                                    |                                                                                                    | 3<br>3<br>3<br>3<br>3<br>3<br>3<br>3<br>3<br>3<br>3<br>3<br>3<br>3<br>3<br>3<br>3<br>3<br>3                             |
| <ul> <li>スケミ</li> <li>● 100</li> <li>▲ 300</li> <li>✓ 100</li> <li>■ 20-4</li> <li>トップスペー</li> </ul>                                                                                                    | 23-5-<br>6<br>573<br>573<br>574<br>575<br>575<br>575<br>575<br>575<br>575<br>575<br>575<br>575                                                                                                    | 10 メクジューコー<br>() (18473)<br>- EM9378<br>- EM9378 | - 1-72 A U.X.<br>Portino<br>SSIRES                                                                                                    | 92122<br>) 872401<br>(1605)747<br>92200<br>92200<br>9200<br>9200<br>900<br>9                                                                                                    | ≰ и-оциан<br>аненинд                                                                                                    | ≥2//2##                                                                                                    |
| スケー     マクー     マー     マー                                                                                                    | 22-5-<br>575<br>575<br>575<br>575<br>575<br>575<br>575                                                                                                    |                                                                                                    | - トフォリオ<br>- トフォリオ<br>- 「マンゴStop」<br>- 「マンゴStop」<br>- 「マンゴStop」                                                                                                    | 93133<br>) 第5200<br>) 第5000777<br>(1997)<br>(1997)<br>(19    | ≴ U-оцаат<br>аксност                                                                                                    | 福<br>示<br>シフバス検索                                                                                                    |
| スケビ     マット     マーム     エリ     マーム     エリ     マーム     エリ     マーム     エリ     マーム     エリ     マーム     エリ                                                                                                    | 23-5-<br>6<br>777<br>84400007(2011/04/860)<br>144-92<br>14400<br>14400<br>1440                                                                                                    | 10 メクジューコー<br>「日 (1月73)<br>- 三川の市<br>(日 (1月73)<br>- 三川市<br>- 三川市<br>- 三<br>- 三川市<br>- 三<br>- 三川市<br>- 三<br>- 三<br>- 三<br>- 三<br>- 三<br>- 三<br>- 三<br>- 三                                                                                                    |                                                                                                    | 92112<br>) 部25×0ト<br>、 15×55.7×7<br>9000<br>                                                                                                    | st u-ousers                                                                                                    |                                                                                                    |
| <ul> <li>スケジ</li> <li>第二日</li> <li>第二日</li></ul>                                                                                                    | 23-5-<br>577<br>577<br>577<br>577<br>577<br>577<br>577                                                                                                    |                                                                                                    | - トフォリオ<br>マロ5005<br>広藤安医<br>- 日<br>社会環境研究科(博:                                                                                                    | 93133<br>) 第5500<br>* 予かびってくア<br>リンク<br>                                                                                                    |                                                                                                    |                                                                                                    |
| <ul> <li>スケビ</li> <li>● 100</li> <li>● 100</li> <l< td=""><td>23-5-<br/>6<br/>777<br/>777<br/>788<br/>788<br/>788<br/>788<br/>788</td><td>10 メクジューコー<br/>「日 REF70<br/>- 三股形式<br/>- 三股形式入力<br/>- 二股形式入力<br/>- 二股形式入力</td><td></td><td>92112<br/>) 部ンスペント<br/>・ 第上のランディア<br/>リンク<br/>シンク<br/>した計画に見たり、*<br/>-</td><td>* U-OLEAR<br/>askening<br/>askening<br/>ask</td><td>2<br/>2<br/>2<br/>2<br/>2<br/>2<br/>2<br/>3<br/>3<br/>3<br/>3<br/>3<br/>3<br/>3<br/>3<br/>3<br/>3<br/>3<br/>3<br/>3</td></l<></ul>                                                                                                    | 23-5-<br>6<br>777<br>777<br>788<br>788<br>788<br>788<br>788                                                                                                    | 10 メクジューコー<br>「日 REF70<br>- 三股形式<br>- 三股形式入力<br>- 二股形式入力<br>- 二股形式入力                                                                                                    |                                                                                                    | 92112<br>) 部ンスペント<br>・ 第上のランディア<br>リンク<br>シンク<br>した計画に見たり、*<br>-                                                                                                    | * U-OLEAR<br>askening<br>askening<br>ask | 2<br>2<br>2<br>2<br>2<br>2<br>2<br>3<br>3<br>3<br>3<br>3<br>3<br>3<br>3<br>3<br>3<br>3<br>3<br>3                        |
| <ul> <li>スクゴ</li> <li>● 回動</li> <li>● 回動</li>     &lt;</ul>                                                                                                    | 23-5-<br>577<br>528<br>528<br>528<br>528<br>528<br>528<br>528<br>528                                                                                                    |                                                                                                    | - トフォリオ - トフォリオ - につめい - トフォリオ - につめい - トフォリオ - の - の - の - の - の - の - の - の - の - の                                                                                                    | 92133<br>) 第2500<br>) 第500<br>(1)<br>(1)<br>(1)<br>(1)<br>(1)<br>(1)<br>(1)<br>(1)<br>(1)<br>(1)                                                                                                    | ★ U-014828<br>■ #########<br>==FII####<br>時間形検索 二<br>らけらけが                                                                                                    | 「<br>本<br>シフルス様常<br>シフルス様常<br>一<br>一<br>ド<br>直接入力<br>田<br>印<br>加<br>日<br>の<br>加<br>、<br>一                               |
| <ul> <li>スケ</li> <li>ロージョン</li> <li>ロージー</li> <li>ロージー</li> <l< td=""><td>22-5-<br/>577<br/>777<br/>777<br/>777<br/>777<br/>777<br/>777</td><td></td><td><ul> <li>トフォリオ</li> <li>トフォリオ</li> <li>エートフォリオ</li> <li>エートフォリオ</li> <li>ドロス酸(単元)</li> <li>中ロス酸</li> </ul></td><td>9113<br/>) 第5-201<br/>* TE-0007 (7)<br/>9200<br/>92000<br/>9200<br/>9200<br/>9200<br/>9200<br/>9200<br/>92</td><td>★ U-01483<br/>■ 400610073<br/>==EITAINA<br/>POI<br/>体的目覚表</td><td>&gt;&gt;フパス焼業</td></l<></ul>                                                                                                    | 22-5-<br>577<br>777<br>777<br>777<br>777<br>777<br>777                                                                                                    |                                                                                                    | <ul> <li>トフォリオ</li> <li>トフォリオ</li> <li>エートフォリオ</li> <li>エートフォリオ</li> <li>ドロス酸(単元)</li> <li>中ロス酸</li> </ul>                                                                                                    | 9113<br>) 第5-201<br>* TE-0007 (7)<br>9200<br>92000<br>9200<br>9200<br>9200<br>9200<br>9200<br>92                                                                                                    | ★ U-01483<br>■ 400610073<br>==EITAINA<br>POI<br>体的目覚表                                                                                                    | >>フパス焼業                                                                                                    |
| <ul> <li>スケ</li> <li>第一回</li> <li>第回</li> <li>第回</li>     &lt;</ul>                                                                                                    | 23-5-<br>6<br>773<br>773<br>773<br>774<br>774<br>775<br>775<br>775<br>775<br>775<br>775                                                                                                    |                                                                                                    |                                                                                                    | 92132<br>) 副2540ド<br>) 国2540ド<br>(1505)アイア<br>9007<br>907<br>907<br>907<br>907<br>907<br>907<br>90                                                                                                    | <ul> <li>U-0444000000000000000000000000000000000</li></ul>                                                                                                    | ■<br>本<br>シンパス様素<br>■<br>ー<br>ド<br>直接入力<br>単の改                                                                          |
| <ul> <li>スケワ</li> <li>ロック</li> <li>ロック</li> <li>ロック</li> <li>モックブス</li> </ul>                                                                                                    | 23-5-<br>577<br>577<br>577<br>577<br>577<br>577<br>577                                                                                                    |                                                                                                    |                                                                                                    | 92113<br>) 第2500<br>) 第2500<br>(1000<br>(1000<br>(1000<br>(1000)<br>(1000)<br>(1 | ★ U-014841 ■ U-014841 ■ U-01                                                                                                    | で、<br>、<br>、<br>、<br>、<br>、<br>、<br>、<br>、<br>、<br>、<br>、<br>、<br>、                                                     |
| <ul> <li>スワワ</li> <li>日日</li> <li>日日</li> <li>マロ</li> <li>日日</li> <li>アーブス</li> <li>日日</li> <li>日日</li> <li>日</li> <li>日</li> <li>日</li> <li>日</li> <li>日</li> <li>日</li> <li>日</li> <li>日</li> <li>日</li> <li>日</li> <li>日</li> <li>日</li> <li>日</li> <li>日</li></ul>                                                                                                    | 21-5-<br>577<br>500<br>777<br>777<br>777<br>777<br>777<br>777                                                                                                    |                                                                                                    |                                                                                                    | 93133       第5250日       第5250日       第5250日       第5250日       第5250日       第5250日       第5350日       第5350日        第5350日       第5350日       第5350日       第5350日       第5350日       第5350日       第5350日       第5350日       第5350日       第5350日       第5350日       第5350日       第5350日       第5350日 <tr< td=""><td>U-01483     U-01483     U-0148     U-0148     U-014</td><td>マックス<br/>シンパス検索<br/>シンパス検索<br/>シンパス検索<br/>トード道服入力<br/>田辺教<br/>土</td></tr<>                                     | U-01483     U-01483     U-0148     U-0148     U-014                                                                                                    | マックス<br>シンパス検索<br>シンパス検索<br>シンパス検索<br>トード道服入力<br>田辺教<br>土                                                               |
| <ul> <li>スワゴ</li> <li>第二日</li> <li>第二日<td>23-5-<br/>6<br/>773<br/>700-9<br/>102<br/>102<br/>102<br/>102<br/>102<br/>102<br/>102<br/>102</td><td></td><td></td><td>92133<br/>) 副25から<br/>) 副25から<br/>(1000000000000000000000000000000000000</td><td>D = 014886     D = 014886     D = 014886</td><td>■<br/>、<br/>、<br/>、<br/>、<br/>、<br/>、<br/>、<br/>、<br/>、<br/>、<br/>、<br/>、<br/>、</td></li></ul>                                                                                                    | 23-5-<br>6<br>773<br>700-9<br>102<br>102<br>102<br>102<br>102<br>102<br>102<br>102                                                                                                    |                                                                                                    |                                                                                                    | 92133<br>) 副25から<br>) 副25から<br>(1000000000000000000000000000000000000                                                                                                    | D = 014886     D = 014886                                                                                                    | ■<br>、<br>、<br>、<br>、<br>、<br>、<br>、<br>、<br>、<br>、<br>、<br>、<br>、                                                      |
| スクラ     マロ     ロロ     ロ     ロ     ロ                                                                                                    | 21-5-<br>(1973)<br>1973<br>1973<br>1973<br>1975<br>1975<br>1 |                                                                                                    |                                                                                                    | 92113<br>) 第5年のト<br>) 第5年のト<br>) 第5年のト<br>(1)<br>(1)<br>(1)<br>(1)<br>(1)<br>(1)<br>(1)<br>(1)                                                                                                    | U = 01.4831     U = 01.4831     U = 01.4831     U = 01.4831     D     D                                                                                                    | で、<br>シンプルズ検索<br>シンプルズ検索<br>シンプルズ検索<br>シンプルズ検索<br>・<br>トード道理入力<br>単の改<br>・<br>上<br>・<br>二<br>道加                         |
| スクワ     ロ     ロ                                                                                                    | 23-5-<br>277<br>277<br>277<br>277<br>277<br>277<br>277<br>27                                                                                                    |                                                                                                    | トフォリオ         1           トフォリオ         ア           レンスタリオ         ア           メ(株会区)         ア           日社会環境研究特(情)         ア           日日会長の一人の一人の一人の一人の一人の一人の一人の一人の一人の一人の一人の一人の一人の                                                                                                    | 9113<br>925-00<br>100-07-77<br>93858<br>100-07-77<br>93858<br>100-07-77<br>93858<br>100-07-77<br>100-07-77<br>100-07                                                                                                    | * U-01423<br>                                                                                                    |                                                                                                    |
| <ul> <li>スケ</li> <li>第二</li> <li>第二</li> <l< td=""><td>23-5-<br/>577<br/>500mm (231/54900)<br/>776-9<br/>7700<br/>1785<br/>1785<br/>17</td><td></td><td>- トフォリオ - トフォリオ - トフォリオ - トフォリオ - ロー - トフォリオ - ロー - ロー - ロー - ロー - ロー - ロー - ロー - ロー</td><td>92113<br/>) 第2500<br/>) 第2500<br/>(1)<br/>(1)<br/>(1)<br/>(1)<br/>(1)<br/>(1)<br/>(1)<br/>(1)</td><td>★ U-014828 ■ U-014828 ■ U-01</td><td>、<br/>、<br/>、<br/>、<br/>、<br/>、<br/>、<br/>、<br/>、<br/>、<br/>、<br/>、<br/>、</td></l<></ul>                                                                                                    | 23-5-<br>577<br>500mm (231/54900)<br>776-9<br>7700<br>1785<br>1785<br>17     |                                                                                                    | - トフォリオ - トフォリオ - トフォリオ - トフォリオ - ロー - トフォリオ - ロー - ロー - ロー - ロー - ロー - ロー - ロー - ロー                                                                                                    | 92113<br>) 第2500<br>) 第2500<br>(1)<br>(1)<br>(1)<br>(1)<br>(1)<br>(1)<br>(1)<br>(1)                                                                                                    | ★ U-014828 ■ U-014828 ■ U-01                                                                                                    | 、<br>、<br>、<br>、<br>、<br>、<br>、<br>、<br>、<br>、<br>、<br>、<br>、                                                           |
| <ul> <li>スワー</li> <li>第二</li> <li>第二</li> <li>第二</li> <li>第二</li> <li>第二</li> <li>第二</li> <li>第二</li> <li>第二</li> <li>1</li> <li>2</li> <li>3</li> </ul>                                                                                                    | 23-5-<br>(1973)<br>1973<br>1973<br>1973<br>1975<br>1975<br>1 |                                                                                                    |                                                                                                    | 93133       第2500       第2500       #1000       #1000                                                                                                    | U - 01.823     U - 01.823     U - 01.82     U - 01.823     U - 01.823                                                                                                    | > 2ノバス快変<br>> 2ノバス快変<br>= 「「道禄入力」<br>目して「道禄入力」<br>単の立<br>主<br>道加<br>道加<br>道加<br>通加                                      |
| <ul> <li>スワワ</li> <li>第二日</li> <li>第二日<td>23-5-<br/>(1997)<br/>1997)<br/>1997)</td><td></td><td>トウスリス         「           トウスリス         「           ビンスリス         「           ビンスリス         「           ビンスリス         「           ビンス         「           ビンス         「           ビンス         「           ビンス         「           ビンス         「           ビンス         「           ビンス         「           ビンス         「           ビンス         「           ビンス         「           「         「           「         「           「         「           「         「           「         「           「         「           「         「           「         「           「         「           「         「           「         「           「         「           「         「           「         「           「         「           「         「           「         「           「         「           「         「           「         「</td><td>93133<br/>1952-01<br/>1557-77<br/>938-01<br/>1557-77<br/>938-01<br/>1557-77<br/>938-01<br/>1557-77<br/>1577-77<br/>938-01<br/>1577-77<br/>1577-77</td><td>U-01423<br/></td><td>、<br/>シンパス味素<br/>シンパス味素<br/>・ トード道服入力<br/>目の放<br/>、<br/>注加<br/>、<br/>流加<br/>、<br/>流加<br/>、<br/>、<br/>、<br/>、<br/>、<br/>、<br/>、<br/>、<br/>、</td></li></ul> | 23-5-<br>(1997)<br>1997)<br>1997)                                                                                                    |                                                                                                    | トウスリス         「           トウスリス         「           ビンスリス         「           ビンスリス         「           ビンスリス         「           ビンス         「           ビンス         「           ビンス         「           ビンス         「           ビンス         「           ビンス         「           ビンス         「           ビンス         「           ビンス         「           ビンス         「           「         「           「         「           「         「           「         「           「         「           「         「           「         「           「         「           「         「           「         「           「         「           「         「           「         「           「         「           「         「           「         「           「         「           「         「           「         「           「         「 | 93133<br>1952-01<br>1557-77<br>938-01<br>1557-77<br>938-01<br>1557-77<br>938-01<br>1557-77<br>1577-77<br>938-01<br>1577-77<br>1577-77                                                                                                    | U-01423<br>                                                                                                    | 、<br>シンパス味素<br>シンパス味素<br>・ トード道服入力<br>目の放<br>、<br>注加<br>、<br>流加<br>、<br>流加<br>、<br>、<br>、<br>、<br>、<br>、<br>、<br>、<br>、 |

② 金沢大学IDとパスワードを入力し、 **ログイン** をクリックします。

※ログインするためのIDとパスワードは**別に**配布されます。

③ 「教学」の 学務情報サービス をクリックします。

## 3 履修申請

 トップページから「履修・成績情報」⇒「履修登録」に進みます。集中講義も含め、履修希望科目をすべて入力してください。ただし、前 学期からの継続科目や保留科目の入力は不要です。

### (注意)

・他に必要書類等の提出を要する科目があるので,案内書や掲示物を 確認すること。

| t: Pilesini<br>t: Pili<br>)<br>)<br>)<br>)<br>)<br>)<br>)<br>)<br>)<br>)<br>)<br>)<br>)<br>)<br>)<br>)<br>)<br>) |                                                                                                    | ② 時間割表の曜日時限に配置された 追加 ボタンをクリック<br>当該曜日時限に履修登録可能な科目リストがポップアップしま<br>科目リスト内から履修登録したい科目の 追加 ボタンを担<br>で,曜日時限の枠内に科目が配置されます。 |
|----------------------------------------------------------------------------------------------------|----------------------------------------------------------------------------------------------------|----------------------------------------------------------------------------------------------------|
| NUMBER OF BEST                                                                                                   | 対象科目 対象外科目<br>合計後後での数                                                                                                    | 誤って登録した場合は <b>削除</b> してください。                                                                                         |
| 19495.12794441.22<br>99                                                                                          | - Z.NemeTras                                                                                                    | これら一連の操作は、履修登録期間内であれば何度でも行                                                                                           |
| 感知がタンマド                                                                                                    | してお知道リストを表示し、お知道を選択すると的知識が考えられます。                                                                                                    | ができます。                                                                                                    |
| 8                                                                                                    |                                                                                                    |                                                                                                    |
| 1                                                                                                    | 由國政策 拉爾政策 就是·清档 学校-和艺術                                                                                                    | <u>21053.11</u> 2単<br>位                                                                                              |
| 2                                                                                                    | 学生・研究 新知知 ) - 和田永 報告名, 1 - 一一一一<br> 12 - 戸 和田永 報告名, 12 西 万<br> 13 - 万                                                                                                    | [その他]<br>アカデミック・                                                                                                    |
| 18.31                                                                                                    | - f 人間社会域 21053.11 パロデミック・マイオ 月 単1 単1 単1                                                                                                    | 3 ライティングエ                                                                                                    |
| 3                                                                                                    | 人間社会成<br>2 純年代料         30311         次市道政学研究研究         月<br>4         通知3         4         毎                                                                                                    |                                                                                                    |
| 4                                                                                                    | A 1071 3 4 3 3331 30 11 30 110 11 | 削除                                                                                                    |
| 18.12                                                                                                    | 人用社会領<br>4 第四元4 31105.001 <u>1105538第1</u> 月3 第4日 1 第                                                                                                    |                                                                                                    |

| Classへのジャ   | <u>成績情報</u> > 厚修8<br>ンプに失敗する場合 | 本間割<br>合/講義ではないWA | ebClassにアクセスする                   | <b>#</b> \$            |   |
|-------------|--------------------------------|-------------------|----------------------------------|------------------------|---|
|             | 15)                            | 人間社会環境研           | 究科(博士前朝課程) *                     |                        |   |
| <b># 学期</b> |                                | Q1 •              |                                  |                        |   |
|             |                                |                   |                                  |                        |   |
| 1 -         | 1 .                            | 201               | 7年页 Q1                           |                        |   |
| 月           | 火                              | 201<br>水          | 7年度 Q1<br>木                      | â                      | ± |
| Л           | ×                              | 201<br>水          | 7年页 Q1<br>木                      | â                      | ± |
| 月           | ×                              | 201<br>水          | 7年夏 Q1<br>末<br>3132Q 1回<br>(回23) | 金<br>31265 :#0<br>(태양) | ± |
|             |                                | 201               | 7年度 Q1                           |                        |   |

トップページ 10位・1200500 ポートフォリオ 学舗体理

<u>30329</u> :me 21053.11 :me 西洋西学史11 ③ **履修時間割表** ページに掲載されている科目が「履修を許可され た科目」になります。履修登録を終える際はその状態を **PDF** で別 途保存しておくことをおすすめします。

なお「**履修時間割表」**ページは「履修登録」で行った登録や削除 がリアルタイムで反映されます。

## (注意)

- ・履修登録は,履修登録期間内であれば何度でも変更できます。
- ・「履修時間割表」ページに掲載された科目以外は,出席状況,定期試験受験等に関係なく単位は一切認定されません。

## (3) 利用できる場所

学内外から,アカンサスポータル経由で利用できます。学内の共用 パソコンの設置場所は以下のとおりですが,利用時間等を必ず守って 利用してください。

| 場所                                    | 利用      | 寺間           | 備                        | 考                     |
|---------------------------------------|---------|--------------|--------------------------|-----------------------|
| 総合メディア基盤<br>ンター<br>1F・2Fロビー           | セ 8:00~ | 19:00 平日     | のみ利                      | 用可。                   |
| 総合教育講義棟<br>エントランスホー)                  | 8:00~   | 20:00 平日     | のみ利                      | 用可。                   |
| 中央図書館<br>自然科学系図書館<br>医学図書館<br>保健学類図書室 | 開館時間    | 開<br>館<br>をご | 【時間や<br>(案内 (13<br>『覧くだる | 休館日は<br>35ページ)<br>さい。 |
| 保健学類3号館1日<br>学生ラウンジ                   | 7 :00~  | 20:00 平日     | のみ利                      | 用可。                   |

※上記以外でも利用可能な場所がありますが,詳細については学務係に照会してください。

#### (4) 操作方法が分からないとき

操作方法がどうしても分からない場合,角間キャンパスは学生部学 務課教務係(本部棟2階)もしくは,各研究科の学務係に申し出てくだ さい。角間キャンパス以外は各研究科の学務係に申し出てください。 ※受付時間 8:30~17:00

なお, 電話での相談は受け付けません。

## (5) FAQ

#### Q1. 利用できるブラウザは何ですか。

 A. WindowsPCの場合, Microsoft Edgeでは不具合が出ることが あります。その場合は, Internet ExplorerやFirefox, Google Chromeをご利用ください。

スマートフォンの場合は標準ブラウザ(iOS:サファリ/ Android: Chrome)をご利用ください。

## Q2. 自宅から履修登録できますか。

A. 履修登録は学外,学内を問わず,インターネットに接続できる 環境であれば,どのパソコンからでもアカンサスポータルにログ インをして行うことができます。

※履修登録期間最終日は、18:00までです。

自分のユーザーID, パスワードは責任を持って管理し,本 人のみが使用し,他人に貸したり譲ったりしないでください。 また,他人のID,パスワードを絶対に使用しないでくださ い。大学には利用記録が残ります。不適切な利用があった場 合には,利用禁止や懲戒処分等の措置を取ります。